## CARA MENJALANKAN WEBSITE

- 1. Buka Chrome atau browser, jalankan link berikut http://localhost/Gaji
- 2. Lalu user akan diarahkan ke halaman Login.
- 3. Login dengan memasukkan username dan password.
- Untuk masuk sebagai admin, login dengan username "admin" dan password "123".
- Selanjutnya akan diarahkan ke halaman dashboard yang terdapat fitur daftar karyawan, jabatan, potongan, tunjangan, gaji, kas dan jurnal. Terdapat fitur setting untuk logout.
- Sedangkan jika masuk sebagai pimpinan, login dengan username "pimpinan" dan password "123".
- Tampilan dashboard jika login sebagai pimpinan, terdapat fitur gaji, kas, dan jurnal. Fitur setting yaitu logout.
- 8. Dan jika masuk sebagai user selain admin dan pimpinan, login dengan username dan password masing-masing yang sudah terdaftar.
- 9. Tampilan dashboard jika login sebagai user hanya menampilkan fitur gaji dan fitur setting logout.
- 10. Pilih Logout untuk keluar dari website.